## Adding an addition property to your existing CINC web ID.

- 1. Log into your CINC website using your login credentials
- 2. Click the "My Profile" menu item
- 3. Scroll to the bottom of the Profile page and click the "Register An Additional Property" button

| Fropences Assigned To This Frome                                                                              |           |                           |      |  |  |
|----------------------------------------------------------------------------------------------------|-----------|---------------------------|------|--|--|
| Click below on the Account Number of the property that you wish to make a payment for or to view information. |           |                           |      |  |  |
| Default                                                                                                    | Account # | Address                   | Unit |  |  |
| ۲                                                                                                    | 7776435   | 6435 Riverside Oaks Drive |      |  |  |
| 0                                                                                                    | 7776435   | 6435 Riverside Oaks Drive |      |  |  |
| Submit Register An Additional Property                                                                        |           |                           |      |  |  |

4. Enter the account number and property address for the additional property, then click save

## Switching between properties;

- 1. Click the "My Profile" menu item
- 2. Scroll to the bottom of the Profile page and click on the Account # for the property that you would like to work with

| Properties Assigned To This Profile                                                                           |           |                           |      |  |  |  |
|----------------------------------------------------------------------------------------------------|-----------|---------------------------|------|--|--|--|
| Click below on the Account Number of the property that you wish to make a payment for or to view information. |           |                           |      |  |  |  |
| Default                                                                                                    | Account # | Address                   | Unit |  |  |  |
| ۲                                                                                                    | 7776435   | 6435 Riverside Oaks Drive |      |  |  |  |
| 0                                                                                                    | 7776435   | 6435 Riverside Oaks Drive |      |  |  |  |
| Submit Register An Additional Property                                                                        |           |                           |      |  |  |  |